**HealthNet** HealthNet Homecare Portal 2018

**Homecare** User Guide

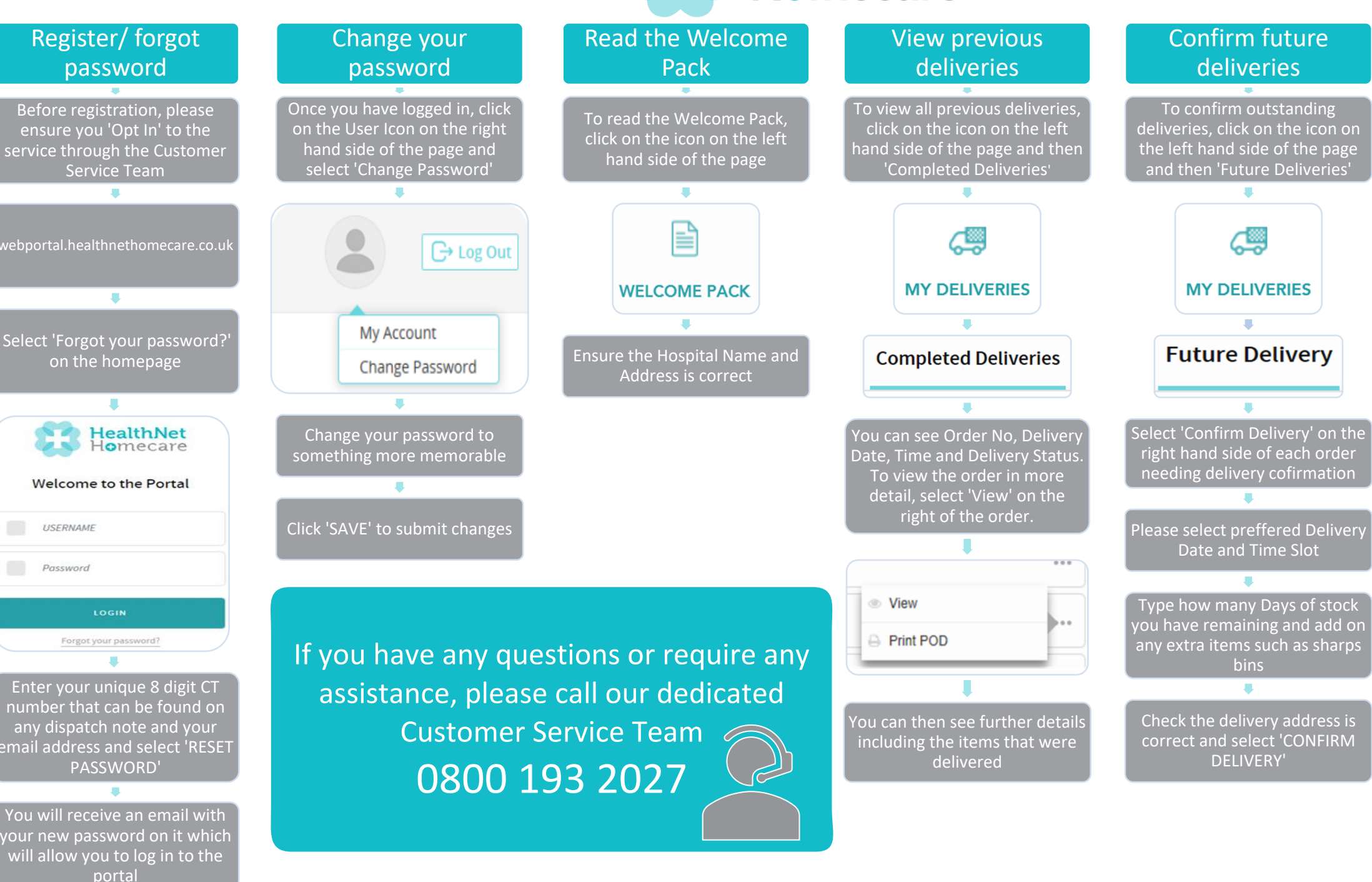